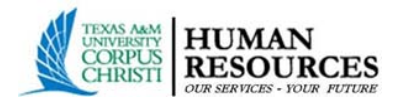

## **To Do: Upload Dependent Documentation**

After submitting your new Dependent information in Workday, you will receive a To Do asking for supporting documentation to be uploaded into the **HRConnect system**. Search for the 'To Do' task in your Workday inbox and select the link provided in the To Do.

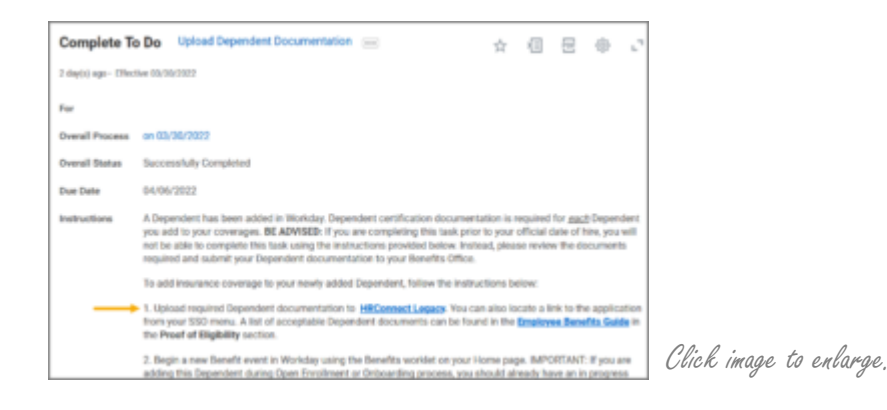

1. Select Upload Documents

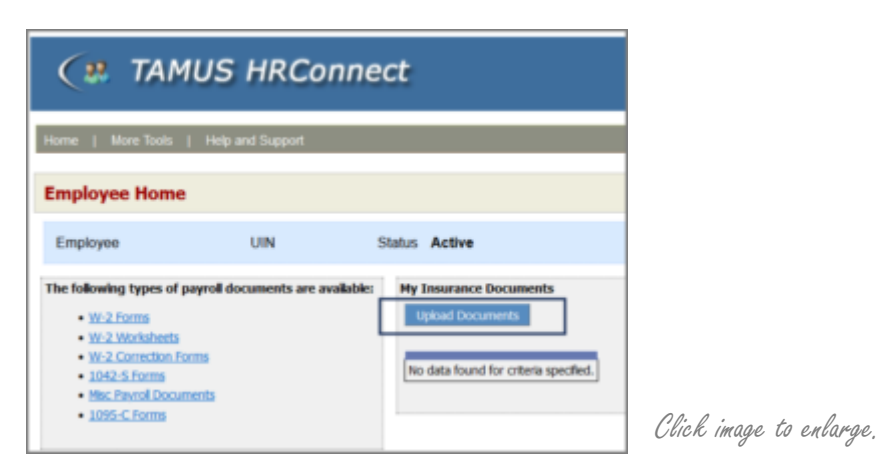

- 2. Select the **Document Category**, **Document Type** and upload the supporting documentation for the Dependent by selecting the **Browse** button.
- 3. Select **Submit Document** after attaching the document.

| Ca. TAMUS HRConnect                                                                                                    | ۰ | <br> |
|----------------------------------------------------------------------------------------------------|---|------|
| Haras   Bart Task,   Help and Dagoot                                                                                                    |   |      |
| Employee theme - Document Upload                                                                                                    |   |      |
| Employee UN Tables Active                                                                                                    |   |      |
| To spikel a discoveri, which Docament Category & a Docament Type, New dds the frame fudior and which the discoveri or your computer.<br>When you are done naming your docament witching ddd the genes fielded Docament Batters. |   |      |
| Becament Calegory Becament Type Attachment<br>Dependent Indexes + Becament + Broom, Inchesented                                                                                                    |   |      |
|                                                                                                    | - |      |

4. Select the **Submit For Approval** button after uploading the necessary documentation. Once you have uploaded the document, you will see a message display that the documents were submitted successfully.

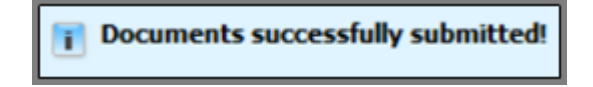

- 5. Return to your Workday screen using the tabs at the top of your browser's screen.
- 6. Select **Submit** at the bottom of the **Upload Dependent Documentation** To Do after you have uploaded your documents on HRConnect.

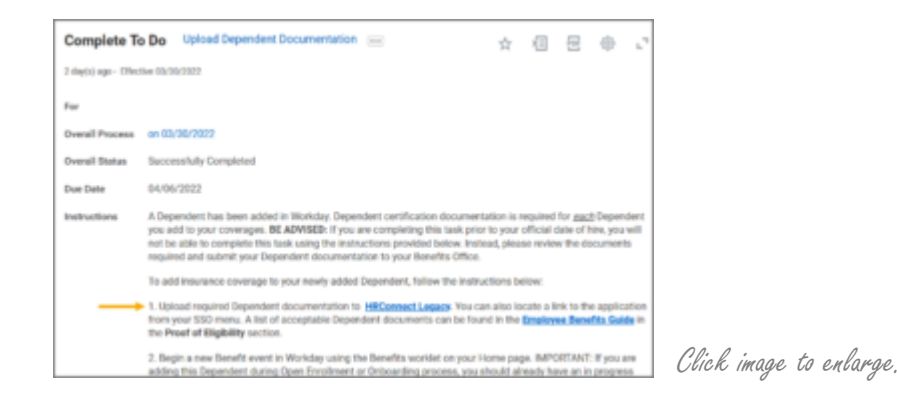

**IMPORTANT**: You will need to repeat the processes on this page for <u>each</u> Dependent.

Your Benefits Partner will receive a To Do to review the Dependent documents you uploaded into HRConnect.